# 学校行事 申込み方法

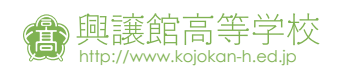

## ₁ 興譲館高等学校のホームページから「イベントサイト」へ

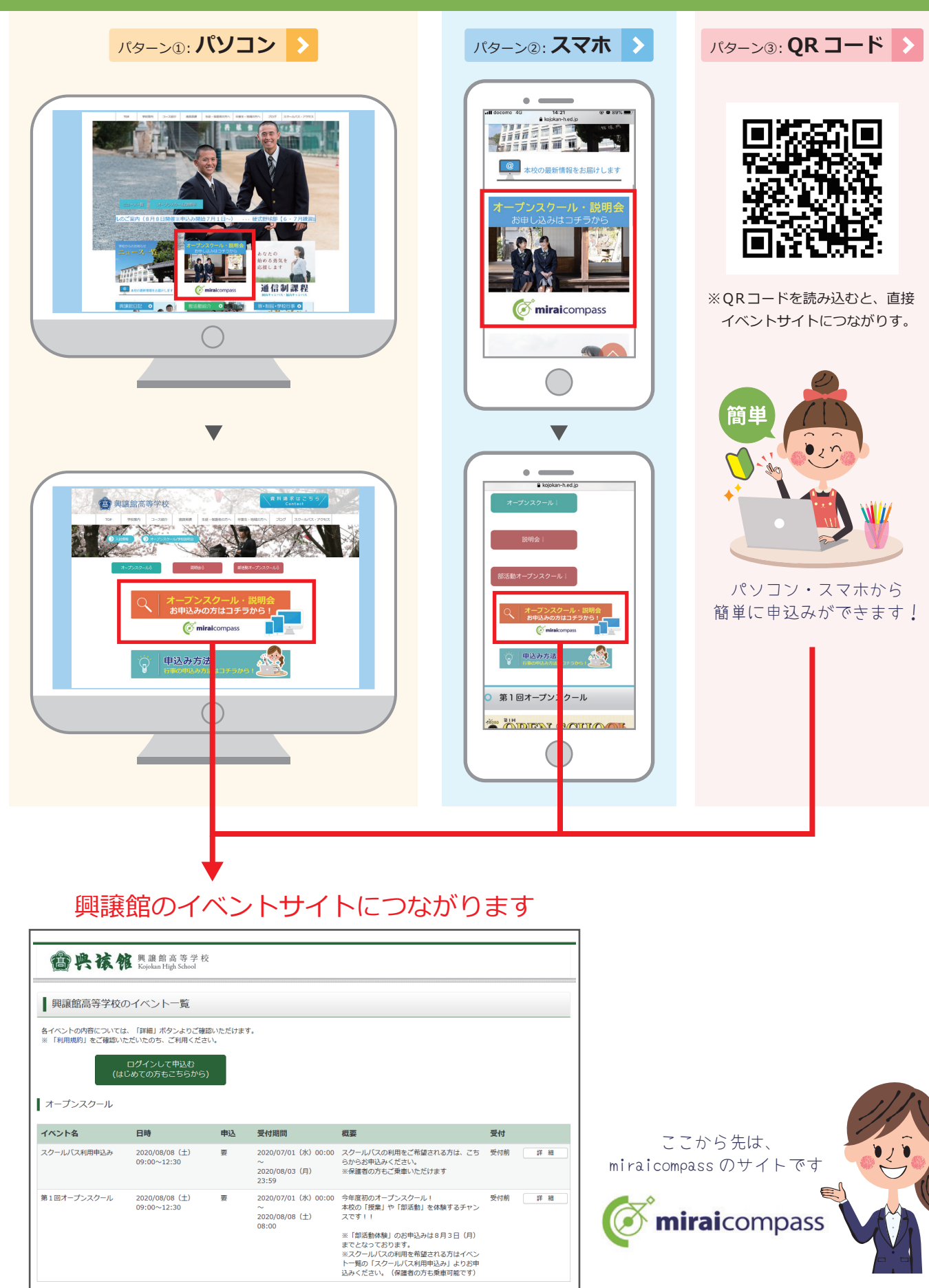

### <sup>™</sup>2 初めての方はユーザー ID の登録をする

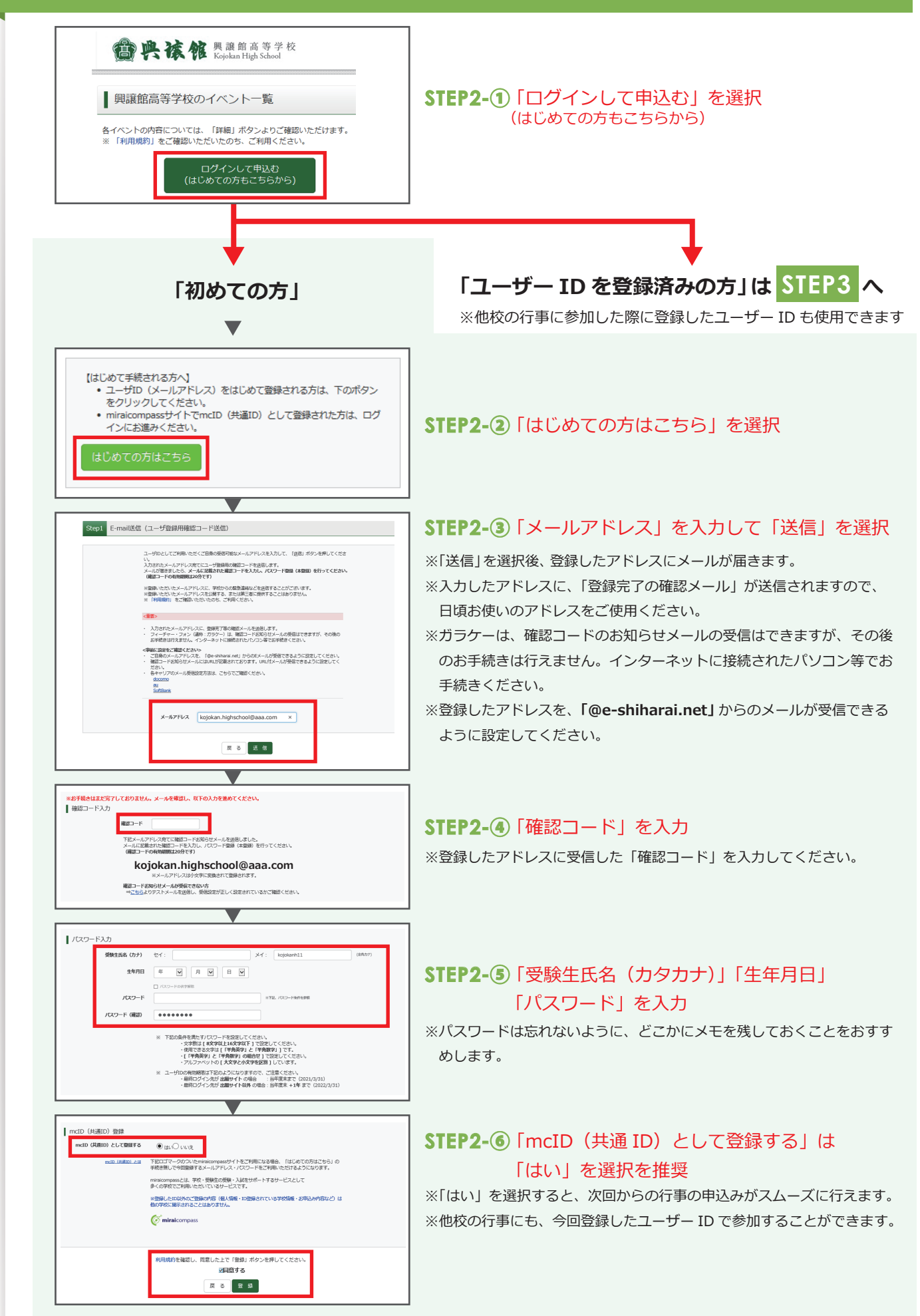

### ユーザー ID 登録完了後、もう一度イベントサイトを開く

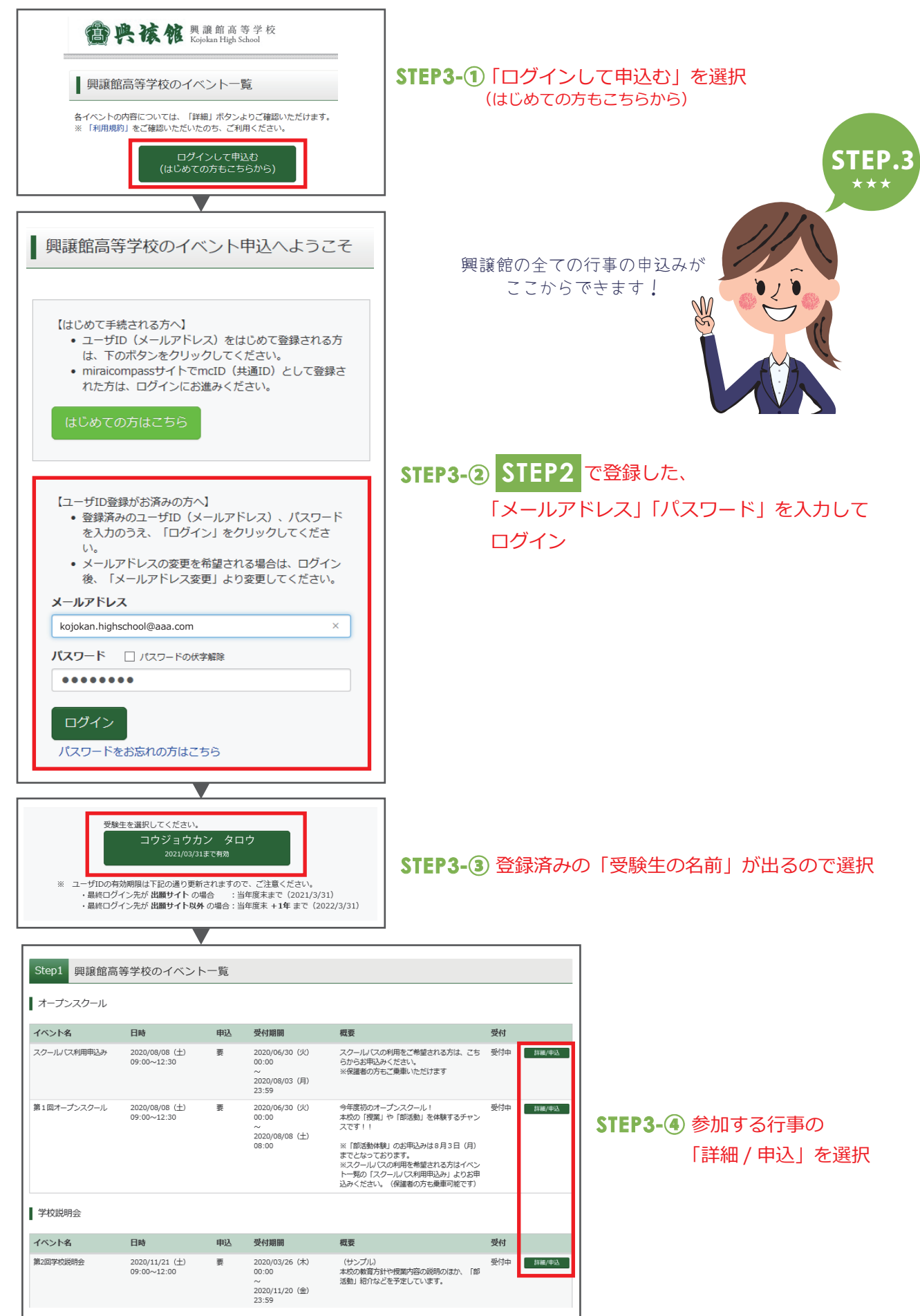

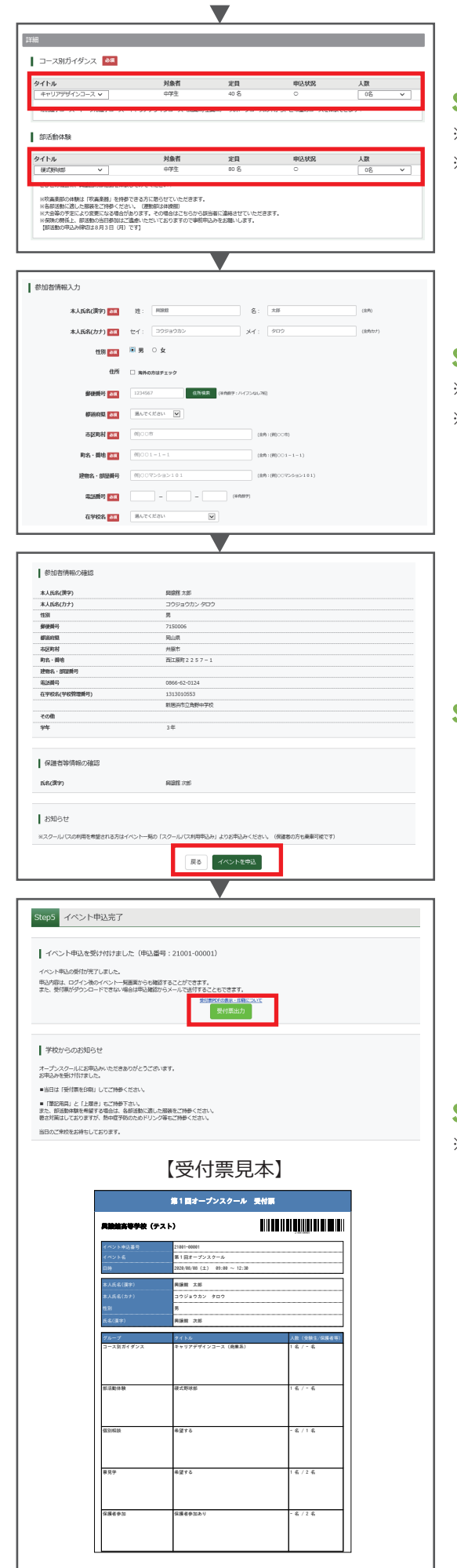

#### STEP3-⑤参加する行事の詳細項目をそれぞれ選択

※必須項目は必ず選択してください。
※行事によって詳細の内容は変わってきます。

#### STEP3-⑥ 参加者の情報を入力

※必須項目は必ず選択してください。

※在学する中学校名がリストにない場合は、「その他」を選択し、直接入力 してください。

#### STEP3-⑦ 入力内容を確認して「イベント申込」を選択

#### STEP3-⑧ 申込完了後は「受付票出力」を選択

※オープンスクールに参加の際には、「受付票」を印刷してご持参いただ くとスムーズに当日受付ができます。

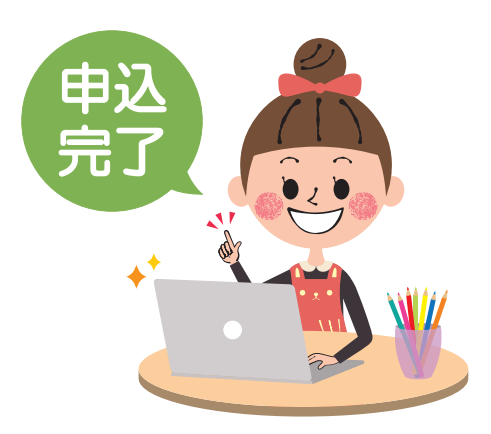